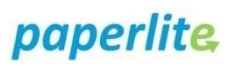

## **Generic Wound Assessment**

## Scenario

There has been a new generic wound assessment iview band created in Assessments/Fluid Balance-Adult system assessment. The previous Pressure Area/Wound Assessment has been renamed Pressure Area Care Wound Assessment but its content has not changed. You can continue to use this for generic wounds if you prefer but the new generic wound assessment iview band may be more fit for purpose. The fields are not mandatory and you can fill in any which may be relevant. If not applicable, you may want to document N/A.

## Instruction

## How to record your generic wound assessment

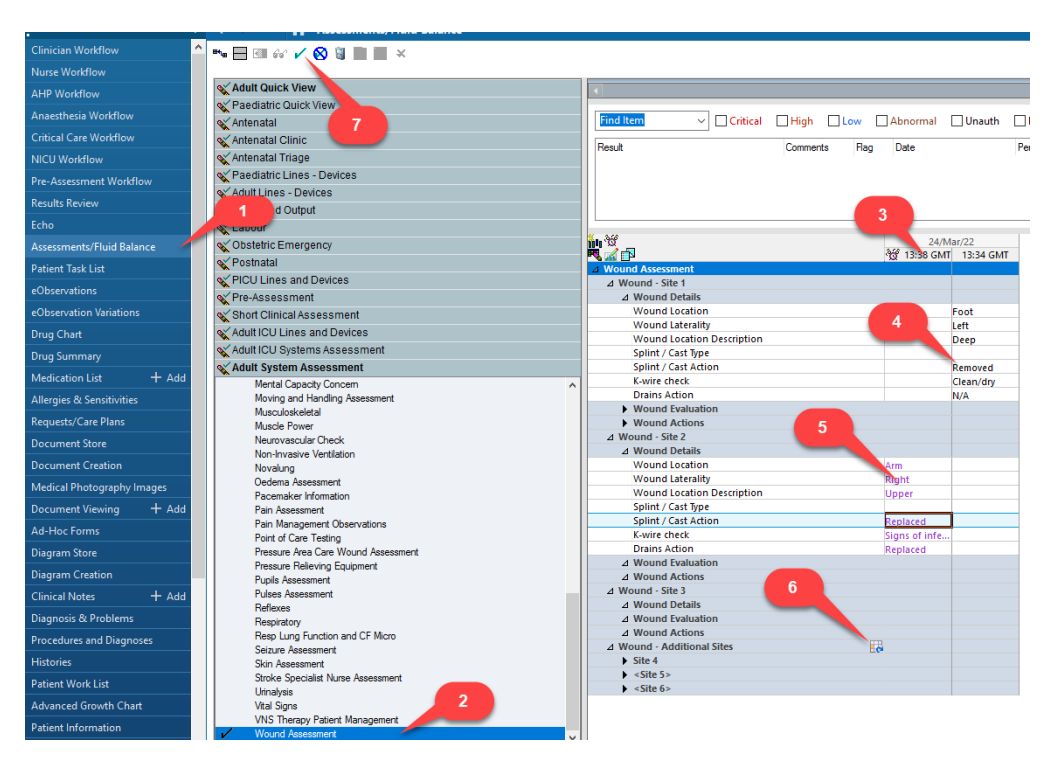

- 1. Select "Assessment/fluid balance" from the blue menu bar in the left
- 2. Open "Adult System Assessment" navigator band and select "Wound Assessment".
- 3. Ensure you document within today's date and time column\*.
- 4. Complete the following sections as appropriate:
  - Wounds details
  - Wound evaluation
  - Wound Actions
- 5. Continue onto "Wound site 2" if recording more than one wound and repeat process above.
- 6. You can record up to 10 separate wounds using the repeatable group button.
- 7. IMPORTANT Click on "green tick" to save

\*The date range indicated in the grey bar can be changed to see previous wound assessments.

1